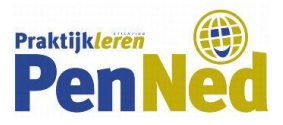

# AANMELDINSTRUCTIE VERKOOPSTAND ONLINE BEURS PENNED

### Deze aanmeldinstructie is om je voor een online-PenNedbeurs aan te melden met een verkoopstand.

En natuurlijk kun je dan tijdens de beurs ook bij andere PE's inkopen.

#### Wie meldt aan?

Aanmelden kun je doen als bedrijfsleiders of als trainee met rechten om in te schrijven voor een beursstand.

# Wil je met de PE de beurs alléén bezoeken om in te kopen (en dus géén verkoopstand inrichten)?

Dan is aanmelden niet nodig; je kunt op het tijdstip dat de beurs actief is direct de beurs bezoeken. Dit geldt voor alle trainees, ook als ze geen rechten hebben om een beursstand in te schrijven.

| Voorbereiding |                                                                                                    |  |  |
|---------------|----------------------------------------------------------------------------------------------------|--|--|
| 1             | Lees de informatie over de online handelsbeurs door.                                                                                                    |  |  |
| 2             | Bepaal of je de gehele beurs kunt deelnemen of slechts tijdens een bepaald tijdvak.                                                                                                    |  |  |
| 3             | <ul> <li>Verzamel een aantal zaken. Je hebt deze bij stap 7 nodig.</li> <li>een korte omschrijving van de PE (in Word)</li> <li>het logo van de PE</li> <li>de URL van jouw PE-website</li> <li>een beursflyer in PDF - met daarop de producten die je op de beurs wilt verkopen en/of de beursactie</li> </ul>                                                          |  |  |
| 4             | Maak een link aan naar een videoconferentie. Je hebt deze bij stap 7 nodig.<br>Ofwel: plan een bijeenkomst in Teams, Zoom, Google Meet, Skype of een ander platform<br>hiervoor. Gebruik het tijdvak wat je bij punt 2 hebt bepaald.<br>Zet de starttijd van de bijeenkomst op 15-30 minuten vóór het gewenste tijdvak, zo kun je op<br>de beursdag een en ander testen. |  |  |

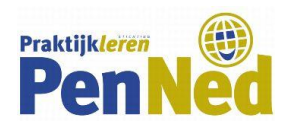

| Aanmelding |                                                                                                    |                                                                                                    |  |
|------------|----------------------------------------------------------------------------------------------------|----------------------------------------------------------------------------------------------------|--|
| 5          | Log in op het (handels)portaal en klik op de 'button' Online beurzen                                         |                                                                                                    |  |
| 6          | Ga naar de beurs waar je voor in wilt schrijven<br>en klik op het blauwe vlak <i>Plaatsingsregistratie</i> . | Online beurslobby<br>Welkon<br>Welkon<br>Model of the developed your to use and de beursukeer van iedeen of<br>Model of the beurslobby kunt u naar de beursukeer van iedeen of<br>Model of the beurslobby kunt u naar de beursukeer van iedeen of<br>Model of the beurslobby kunt u naar de beursukeer van iedeen of<br>Model of the beurslobby kunt u naar de beursukeer van iedeen of<br>Model of the beurslobby kunt u naar de beursukeer van iedeen of<br>Model of the beurslobby kunt u naar de beursukeer van iedeen of<br>Model of the beurslobby kunt u naar de beursukeer van iedeen of<br>Model of the beurslobby kunt u naar de beurslober van iedeen of<br>Model of the beurslobby kunt u naar de beurslober van iedeen of<br>Model of the beurslobby kunt u naar de beurslober van iedeen of<br>Model of the beurslobby kunt u naar de beurslober van iedeen of<br>Model of the beurslobby kunt u naar de beurslober van iedeen of<br>Model of the beurslobby kunt u naar de beurslober van iedeen of<br>Model of the beurslobby kunt u naar de beurslober van iedeen of<br>Model of the beurslobby kunt u naar de beurslober van iedeen of<br>Model of the beurslober van iedeen of<br>Model of the beurslober van iede |  |
| 7          | Vul de gevraagde gegevens in (stap 3 + 4 bij Voorbereiding) en klik op Bewaren                               |                                                                                                    |  |

### Wijzigingen doorvoeren

Wil je een wijziging doorvoeren? Bijvoorbeeld een andere flyer uploaden of een andere Teams-link plaatsen?

→ Herhaal de stappen 5 t/m 8 die bij Aanmelden staan. Je kunt dit zo vaak doen als je wilt.

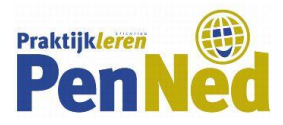

## Wil je weten welke PE's je op de beurs kunt ontmoeten?

Dit kan vanaf twee weken vooraf. Klik op *Download de huidige deelnemerslijst hier.* Je krijgt dan een Excelbestand met de tot nu toe geregisteerde standhouders.

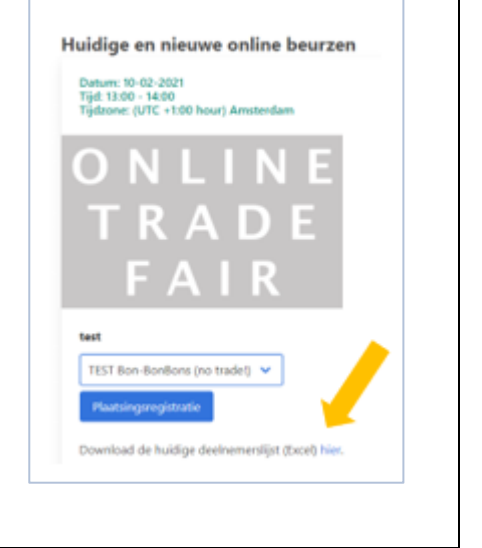

Om de activititeiten tijdens de beurs zelf voor te bereiden  $\rightarrow$  lees de Handleiding Verkoopstand online beurs.